### eProcurement System of Bhutan Telecom Ltd

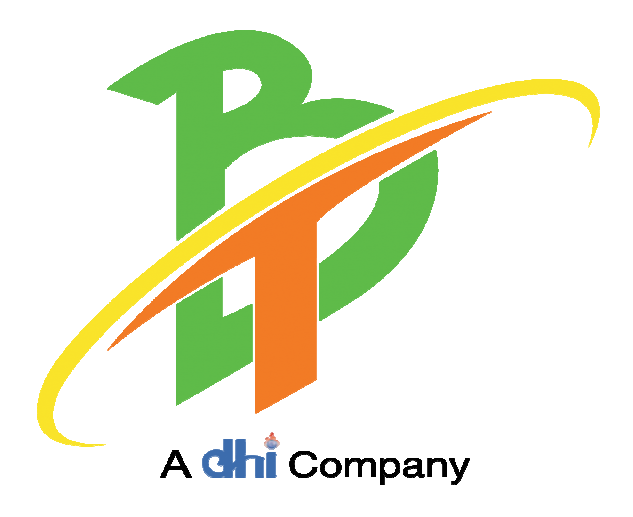

## **Vendor Registration User Manual**

2019

#### Vendor Registration in eProcurement System

Interested Vendors and users of eProcurement System are requested to note the following points before creating **Login Account** by using "**Vendor Registration**" on the eProcurement System:

- Ensure that you have valid email ID before initiating the process of registration on the eProcurement Systems.
- Ensure that you have scanned copy of Trade License and other required documents which will be required during Registration Procuress and Bidding Process.

#### **Table of Contents**

| 1. | Vendor Registration Process    | 1  |
|----|--------------------------------|----|
| 2. | Company's Detail Information   | 2  |
| 3. | Company Contact Person Details | .4 |

#### 1. Vendor Registration Process

1.1. Open the eProcurement System by typing the URL <u>https://tender.bt/</u>

| Say No to C               | prruption' for a | better society! |                         |                                |                     |                                  |                        |       |
|---------------------------|------------------|-----------------|-------------------------|--------------------------------|---------------------|----------------------------------|------------------------|-------|
| Home                      |                  |                 |                         | Vendor                         | Registration Tender | s Dashboard                      | Contact Us             | Login |
| Home / Tender List        |                  |                 |                         |                                |                     |                                  |                        |       |
| Filters: All Companie:    | 5                | All Categories  | Submission Date         | Both Domestic and Internationa | al.                 | Procuring Ager                   | ncies                  |       |
| Show 10 $^{\vee}$ entries |                  |                 |                         | Search:                        |                     |                                  |                        |       |
| Tender Name,<br>Tender ID | Procuring        | g Agency        | Categor                 | y Deadline                     | Status              | Bhutan Telecom<br>Druk Holding 8 | n Ltd<br>z Investments |       |
|                           |                  | No              | data available in table |                                |                     |                                  |                        |       |
| Showing 0 to 0 of 0 entr  | ies              |                 |                         |                                | Previous Next       | Categories                       |                        |       |
|                           |                  |                 |                         |                                |                     |                                  |                        |       |

Fig1.1: Homepage of eProcurement System

1.2 Click the "Vendor Registration" (Fig 1.1) to open for 'Bidder Registration
Login Account Details'. (Fig 1.2)

|    | → C' @                    | 0 🔒                   | https://tender.bt |                         |                                 | … ⊠ ☆              | 👱 II\ 🖸 🛎 🌻                                      | 11 = |
|----|---------------------------|-----------------------|-------------------|-------------------------|---------------------------------|--------------------|--------------------------------------------------|------|
|    | E Say Say                 | No to Carruption" for | a better society! | (                       | Vendor R                        | egistration Tender | 🔊 🖡 🛅                                            |      |
|    | Home / Tender             | Ust.<br>ompanies      | All Categories    | Submission Date         | Both Domestic and International |                    | Procuring Agencies                               |      |
| 1  | Show 10 ~                 | entries               |                   |                         | Search:                         |                    |                                                  | C    |
|    | Tender Name,<br>Tender ID | Procu                 | iring Agency      | Categor                 | y Deadline                      | Status             | Bhutan Telecom Ltd<br>Druk Holding & Investments |      |
|    |                           |                       | No                | data available in table |                                 |                    |                                                  |      |
|    | Showing 0 to 0            | of 0 entries          |                   |                         |                                 | Previous Next      | Categories                                       |      |
| -  |                           |                       |                   |                         |                                 |                    |                                                  |      |
| )_ |                           |                       |                   |                         |                                 |                    |                                                  |      |

Fig1.2: Vendor Registration

| 1.2. | Fill-up all mandatory information of Vendor Registration page. (Fig 1.3) |  |
|------|--------------------------------------------------------------------------|--|

| D 🔒 htt                | tps://tender.bt/vendor-registration | 70% … 🖂 🏠                                                                                                    |
|------------------------|-------------------------------------|----------------------------------------------------------------------------------------------------|
| Say <mark>No to</mark> | Corruption' for a better society!   | Vendor Registration Tenders Dashboard Contact Us Login                                                                                                    |
|                        | 🖲 Registration Form                 | Submit Request                                                                                                    |
|                        | VENDOR DETAILS                      |                                                                                                    |
|                        | Venctor Neme                        | Vendar Type                                                                                                    |
|                        | TPN Number                          | Email Address                                                                                                    |
|                        | License No                          | * Email Address will be your Login ID/Account ID<br>Attach Trade License/Certificate of Registration<br>Attach                                                                                                    |
|                        | ADDRESS DETAILS                     |                                                                                                    |
|                        | Address Line 1                      | Country                                                                                                    |
|                        | Address Line 2                      | Postal Code                                                                                                    |
|                        | City/Town                           | Phone Phone |
|                        |                                     |                                                                                                    |

Fig 1.3: Registration Display Page

#### 2. Company Information

#### 2.1 Company Name Details (Fig: 2.1)

| VENDOR DETAILS |                                                  |
|----------------|--------------------------------------------------|
| Vendor Name    | Vendor Type                                      |
| SD Enterprise  | Domestic                                         |
| TPN Number     | Email Address                                    |
| SAD            | dorji2444@gmail.com                              |
| License No     | * Email Address will be your Login ID/Account ID |
| 123456         | Attach Trade License/Certificate of Registration |
|                |                                                  |

Fig: 2.1 Company Details

Clearly mention name of the company registered as per the Trade License. Steps as below:

- a. Vendor name As per the approved Trade License obtained
- b. Vendor Type ( click from the dropdown: Domestic or International)
- c. TPN Number: Applicable only for Domestic Vendors who have filed and cleared the Business Income Tax. For newly registered vendor with Ministry of Trade (those who have not received TPN number), Trade License number can be used for initial registration.
- d. Email Address: Enter **Unique e-mail ID**. This e-mail ID is also the User-ID (Login-ID) for the Vendor on the e-procurement system. (*Please note that the verification link is sent to this e-mail ID only*).
- e. License no: Please ensure to mention valid Trade License number &
- f. Attached Trade License: Please attached valid Trade License Copy. Failing to upload Trade License will lead to failure of Vendor Registration.

#### 2.2 Location Details of the Company (Fig. 2.2)

| ADDRESS DETAILS |             |
|-----------------|-------------|
| Address Line 1  | Country     |
| Norzin Lam      | Bhutan      |
| Address Line 2  | Dzongkhag   |
| Near Traffic    | Thimphu     |
| City/Town       | Postal Code |
| Thimphu         | 11001       |
| State           | Phone       |
| Thimphu         | 17xxxxxxxx  |
|                 | Fax         |
|                 | 32xxxxx     |

#### **Fig 2.2: Location Details of the Company**

#### **Location Details:**

- a. Address 1: Location address of the company
- b. Address 2: Additional address to above address 1.
- c. Country: Mention country
- d. City/Town
- e. Dzongkhag / District
- f. Postal Code
- g. State: Applicable for International Vendors
- h. Phone: Office Land Line Number
- i. Fax: Office Fax Number

#### **3.** Company Contact Person Details

3.1 Contact Details of the Company (Fig. 3.1)

| CONTACT DETAILS |            |
|-----------------|------------|
| First Name      | Salutation |
| Sonam           | Mr         |
| Last Name       | Gender     |
| Dorji           | Male       |
|                 | Phone No   |
|                 | 32xxxx     |
|                 | Mobile No  |
|                 | 17xxxxxxx  |

Fig: 3.1 Contact Details of the Company

#### Contact Details of the Company will be detailing for the tenders.

- 1. Name of the contact person
- 2. Salutation: Select from Dropdown list
- 3. Gender: Select from Dropdown list
- 4. Phone number : Mention phone number
- 5. Mobile no: to provide mobile number for correspondence.

After completion of filling up the above details, please read Terms & Conditions of eProcurement systems and accept by clicking the page as below:

| -               |                              |
|-----------------|------------------------------|
| l'm not a robot | reCAPTCHA<br>Privacy - Terms |

Fig 3.2: Acceptance to Terms & Condition of eProcurement System

After Acceptance, click on reCAPTCHA. The validation is mainly to protect website from spam and abuse. It will help the users with advance risk analysis engine. It is mandatory to verify the images. Example as shown below in Fig: 3.3

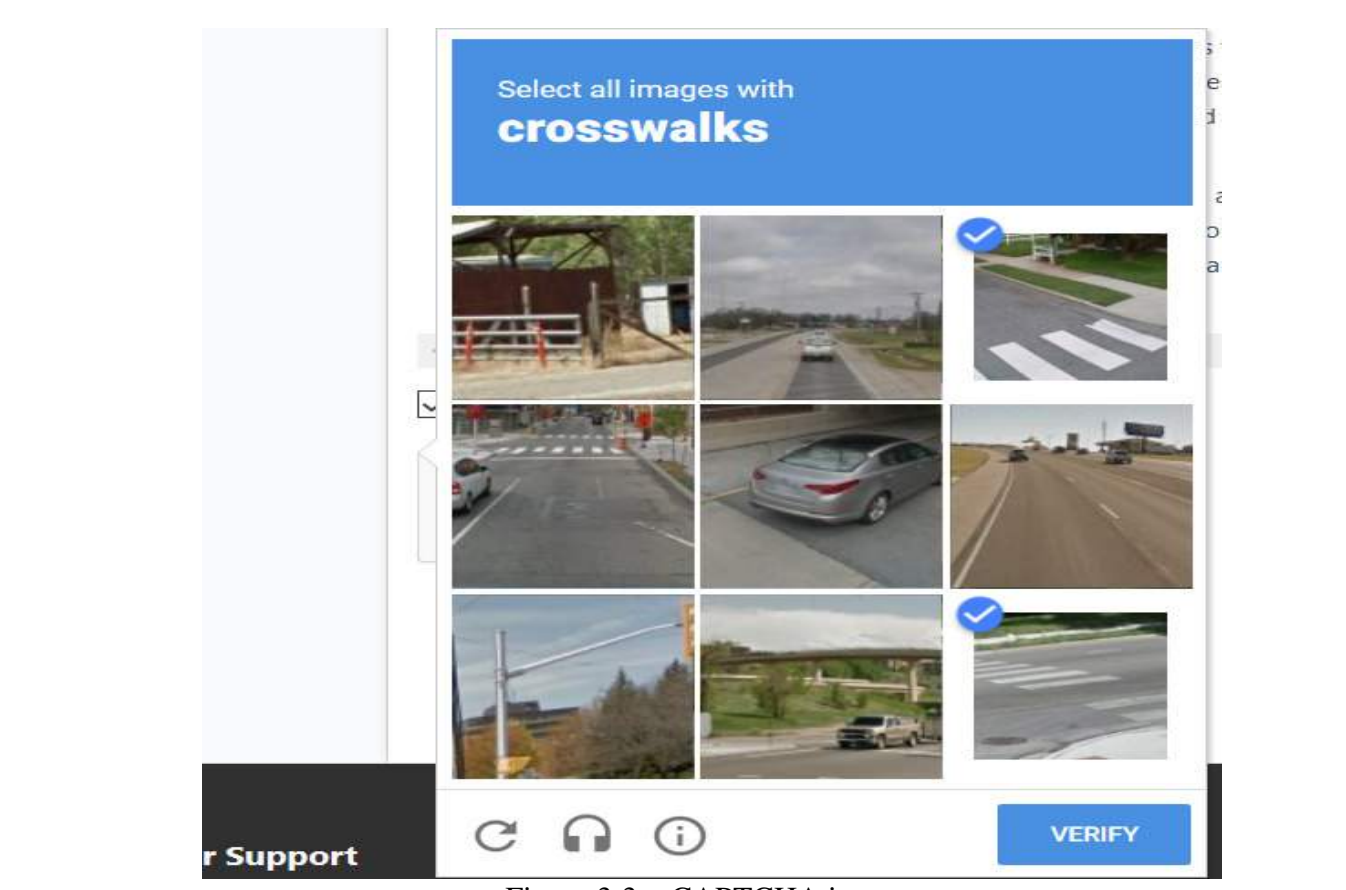

Figure 3:3 reCAPTCHA images

After verification of images similar to above, system will auto verify and below image in Fig 3:4 will be displayed as successful verification

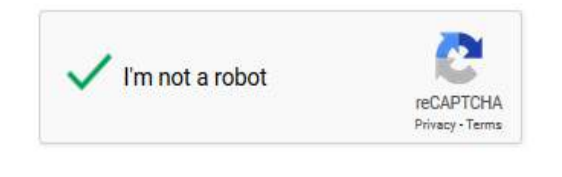

Fig 3:4: verified Display

After successful verification, vendor need to submit the request as below (Fig: 3.5)

I have read, understood and accepted the Terms and Conditions

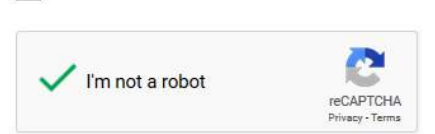

Submit Request

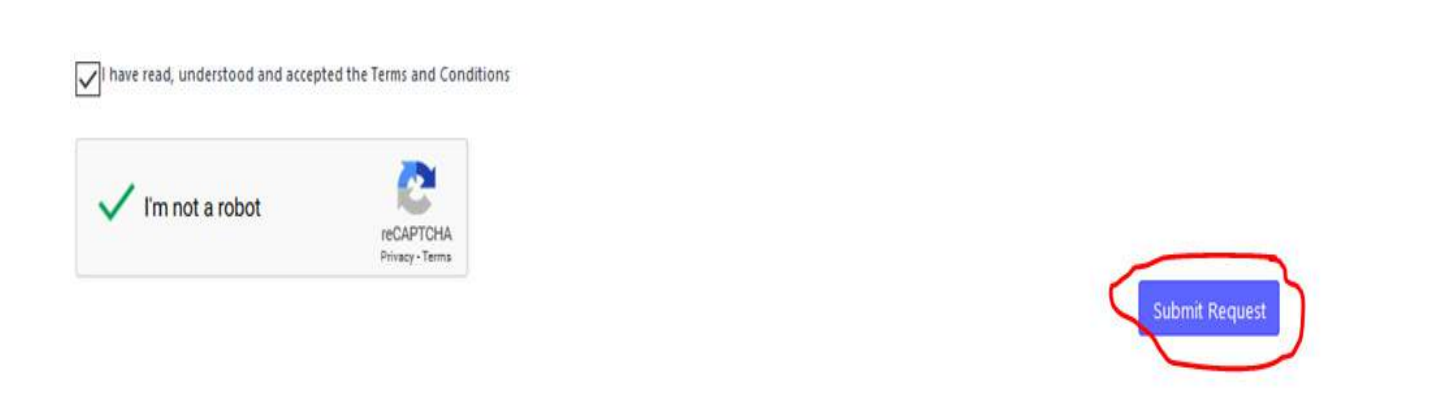

Fig 3.5: Vendor Registration Submit Request

After Clicking the Submit Request, Vendor Request will be Auto Generated by eProcurement System and it will be displayed as below (fig 3.6)

| D A https://tender.bt/v     | endor-registration                                      | 70%   | ***  | ⊠ ☆ |    | ⊻ | 111/ | ۲ | - |
|-----------------------------|---------------------------------------------------------|-------|------|-----|----|---|------|---|---|
| Structure Proceedings for a |                                                         | -     |      |     | 88 |   |      |   |   |
| Home                        | Message                                                 | Close | - 10 |     |    |   |      |   |   |
|                             | Your Request ID#REQ2019120002 is submitted for approval | <br>  |      |     |    |   |      |   | l |
| Your re<br>Conti            | equest for registration is successfully submitted.      |       |      |     |    |   |      |   |   |
|                             |                                                         |       |      |     |    |   |      |   |   |

Fig 3.6: Vendor Registration Request

Vendor Registration Request will be sent for approval to Admin. Admin will verify the documents and approve the Vendor Registration. Once the Admin approves the Vendor Registration, link for verification will be sent to Vendor's registered email address. Email will be received the Vendor from *Tender Notifications* with subject *Complete Registration* as below in (Fig 3.7)

| https://mail.google.com/mail/u | ı/2/#inbox              |                   | ⊘ ☆                 |           | <u>*</u>       | 111 | ٩ | ۲     | ¥  |
|--------------------------------|-------------------------|-------------------|---------------------|-----------|----------------|-----|---|-------|----|
| Q Search mail                  |                         |                   |                     | *         |                |     |   | ?     |    |
| □- C :                         |                         |                   |                     |           | 1-1 of 1       | <   |   | >     | ¢  |
| Primary                        | Social                  |                   | Promotions          |           |                |     |   |       |    |
| 🔲 🏫 Tender Notifications       | Complete Registration - | Complete Registra | ation Dear SD Enter | prise(SAI | )), A new acco | u   | 1 | 11:03 | AM |

Fig 3:7 (Bidder Registration Notification)

| Tender Notifie<br>to me -              | cations <tender@bt.bt></tender@bt.bt>                                                                                                    | 11:03 AM (2 minutes a                                                      |
|----------------------------------------|----------------------------------------------------------------------------------------------------|----------------------------------------------------------------------------|
|                                        | Complete Registration                                                                                                    |                                                                            |
|                                        | Dear SD Enterprise(SAD),                                                                                                    |                                                                            |
|                                        | A new account has been created for you at https://ter                                                                                                    | nder.bt.                                                                   |
|                                        | Your login id is: dorji2444@gmail.com                                                                                                    |                                                                            |
|                                        | Click on the link below to complete your registration a                                                                                                    | and set a new password.                                                    |
|                                        | Complete Registration                                                                                                    |                                                                            |
|                                        |                                                                                                    |                                                                            |
|                                        | Click on Complete Registration as belo                                                                                                    | w (Fig 3.8)                                                                |
| Complete                               | Click on Complete Registration as belove<br>Registration Index X                                                                                                    | w (Fig 3.8)                                                                |
| Complete<br>Tender Notifica<br>to me + | Click on Complete Registration as belove<br>Registration Inbox ×<br>ations <tender@bt.bt></tender@bt.bt>                                                                                                    | w (Fig 3.8)<br>11:03 AM (2 minutes ago)                                    |
| Complete<br>Tender Notifica<br>to me + | Click on Complete Registration as belove<br>Registration Inbox ×<br>ations <tender@bt.bt></tender@bt.bt>                                                                                                    | w (Fig 3.8)<br>11:03 AM (2 minutes ago)                                    |
| Complete<br>Tender Notifica<br>to me + | Click on Complete Registration as belove<br>Registration Inbox ×<br>ations <tender@bt.bt><br/>• Complete Registration<br/>Dear SD Enterprise(SAD),</tender@bt.bt>                                                                                                    | w (Fig 3.8)<br>11:03 AM (2 minutes ago)                                    |
| Complete<br>Tender Notifica<br>to me 👻 | Click on Complete Registration as below<br>Registration Inbox ×<br>ations <tender@bt.bt><br/>Complete Registration<br/>Dear SD Enterprise(SAD),<br/>A new account has been created for you at https://tended</tender@bt.bt>                                                                                                    | w (Fig 3.8)<br>11:03 AM (2 minutes ago)<br>er.bt.                          |
| Complete<br>Tender Notifica<br>to me * | Click on Complete Registration as below<br>Registration Inbox ×<br>ations <tender@bt.bt><br/>• Complete Registration<br/>Dear SD Enterprise(SAD),<br/>A new account has been created for you at https://tende<br/>Your login id is: dorji2444@gmail.com</tender@bt.bt>                                                             | w (Fig 3.8)<br>11:03 AM (2 minutes ago)<br>er.bt.                          |
| Complete<br>Tender Notifica<br>to me 👻 | Click on Complete Registration as below<br>Registration Inbox ×<br>ations <tender@bt.bt><br/>Complete Registration<br/>Dear SD Enterprise(SAD),<br/>A new account has been created for you at https://tende<br/>Your login id is: dorji2444@gmail.com<br/>Click on the link below to complete your registration and</tender@bt.bt> | w (Fig 3.8)<br>11:03 AM (2 minutes ago)<br>er.bt.<br>d set a new password. |

Once the Complete Registration is clicked, System will Auto login to eProcurement for setting of Password as below (Fig 3.9). Please ensure to set strong Password using one Capital letter, one symbol and numeric numbers as hind provided below: After setting the password, click on update.

| Say 'No to Corruption' for a better society! |                                                                                                    |
|----------------------------------------------|----------------------------------------------------------------------------------------------------|
| •                                            | Vendor Registration Tenders Dashboard Contact Us 📑 Tashi Tshomo 🗸                                                                                                    |
|                                              |                                                                                                    |
|                                              | Set Password                                                                                                    |
|                                              |                                                                                                    |
|                                              |                                                                                                    |
|                                              | Update                                                                                                    |
|                                              |                                                                                                    |
|                                              |                                                                                                    |
|                                              |                                                                                                    |
| 🛛 🔒 https://tender.bt/upd                    | date-password?key=meDZ7HtX5W6peJ30TLyZuvng 70% ···· 👽 🕁                                                                                                    |
|                                              |                                                                                                    |
| San Marke Company Company                    |                                                                                                    |
| - Say 'No to Corruption' for a bett          | Ier society!<br>Vandar Pagistration Tandars Dackhoard Contact Us                                                                                                    |
| ine                                          | VEHIOL NEUBURUUL TELICES DASHOUALU VUITAU VS                                                                                                    |
|                                              |                                                                                                    |
|                                              |                                                                                                    |
|                                              |                                                                                                    |
|                                              | Set Password                                                                                                    |
|                                              | Set Password                                                                                                    |
|                                              | Set Password      Place enter the paceword                                                                                                    |
|                                              | Set Password      Please enter the password      Hint: Include symbols, numbers and capital letters in the password                                                                                                    |
|                                              | Set Password      Please enter the password      Hint: Include symbols, numbers and capital letters in the password                                                                                                    |
|                                              | Set Password      Image: Set Password      Please enter the password      Hint: Include symbols, numbers and capital letters in the password      Update                                                                                                    |
|                                              | Set Password      Please enter the password      Hint: Include symbols, numbers and capital letters in the password      Update                                                                                                    |
|                                              | Set Password      Image: Set Password      Please enter the password      Hint: Include symbols, numbers and capital letters in the password      Update                                                                                                    |
|                                              | Set Password      Please enter the password      Hint: Include symbols, numbers and capital letters in the password      Update      Set Password                                                                                                    |
|                                              | Set Password      Please enter the password      Hint Include symbols, numbers and capital letters in the password      Update      Set Password                                                                                                    |
|                                              | Set Password  Please enter the password  Update  Set Password  Set Password  Set Pass |
|                                              | Set Password      Please enter the password Hint: Include symbols, numbers and capital letters in the password      Update      Set Password      Please enter the password Hint: Include symbols, numbers and capital letters in the password                                                                                                    |
|                                              | Set Password  Please enter the password Hint: Include symbols, numbers and capital letters in the password  Update  Set Password  Please enter the password Hint: Include symbols, numbers and capital letters in the password                                                                                                    |
|                                              | Set Password  Pease enter the password Hint: Include symbols, numbers and capital letters in: the password  Update  Set Password  Image: Password  Image: Pass |

Once the Password update is clicked, the password will be updated and it will auto login and display to main page as below (Fig 3.10)

| 2 6 | 0 🔒       | 🖸 🗎 https://tender.bt/desk |          | 🖂 🕁                                  |          | 👱 III\ 🗉 🔹 🍀  |         |      |      |   | ŵ : |
|-----|-----------|----------------------------|----------|--------------------------------------|----------|---------------|---------|------|------|---|-----|
| me  |           |                            |          | Search or type a command (Citil + G) | Q        | S SD Enterpri | se(SAD) | • He | lp + | 1 |     |
|     |           |                            |          |                                      |          |               |         |      |      |   |     |
|     |           |                            |          |                                      |          |               |         |      |      |   |     |
|     | Dashboard | Tools Ema                  | il Inbox | Explore                              |          |               |         |      |      |   |     |
|     |           |                            |          |                                      |          |               |         |      |      |   |     |
|     | Fig       | g 3.10: Complet            | e Regist | ration and eProcureme                | nt Syste | em Displa     | У       |      |      |   |     |

# Thank you

# For using eProcurement System